## **Department of Education**

## User Accounts Management System User's Manual

Version 1.0

Steps on how to use UAMS v.1 to manage user accounts in the Unified Information System

| Date      | Version | Description                          | Author |  |
|-----------|---------|--------------------------------------|--------|--|
| 6/24/2014 | 1.0     | Initial UAMS Version 1.0 User Manual | R.Cruz |  |
|           |         |                                      |        |  |

## **Revision History**

# **Table of Acronyms**

| LIS  | Learner Information System      |
|------|---------------------------------|
| UAMS | User Accounts Management System |
|      |                                 |
|      |                                 |
|      |                                 |
|      |                                 |
|      |                                 |
|      |                                 |
|      |                                 |
|      |                                 |

# **Table of Contents**

| 1.   | Ge | etting Started1                                                       |
|------|----|-----------------------------------------------------------------------|
| 2.   | Μ  | anage Accounts – Division Level1                                      |
| 2.1. |    | Manage My Account1                                                    |
| 2.2. |    | Add new personnel record2                                             |
| 2.3. |    | View & search users                                                   |
| 2.4. |    | Edit/change personnel profile, username and password of other users6  |
| 2.5. |    | Set up an Administrator account7                                      |
| 2.6. |    | Assign/remove School Head account8                                    |
| 3.   | Μ  | anage Accounts – School Level11                                       |
| 3.1. |    | Manage My Account                                                     |
| 3.2. |    | Add new school personnel record13                                     |
| 3.3. |    | View & search users14                                                 |
| 3.4. |    | Edit/change personnel profile, username and password of other users16 |
| 3.5. |    | Set up an Administrator account18                                     |
| 3.6. |    | Assign/remove School Head account19                                   |

## 1. Getting Started

To access the User Account Management System, type www.lis.deped.gov.ph<sup>1</sup> at the address or location bar of a web browser, then press Enter.

This will connect you to the LIS login page. Enter your username and password, then click the "Sign In" button.

A successful login will direct the user to the main page that provides access to the following:

- My Accounts allows the updating of a logged-in user's own personal record, username and password.
- Administration provides the facility for personnel with "Administrator" role to manage the user accounts of personnel in the office or school that his/her level of authorization is allowed. For example, a division administrator will be able to create, access and update the account of system users in his/her division. Whereas a school head and a designated school administrator will be able to create, access and update the account of system users in his/her school only.

<sup>&</sup>lt;sup>1</sup> In the interim, the UAMS shall be lodged in the LIS environment, hence accessed using the url lis.deped.gov.ph.

## 2. Manage Accounts – Division Level

#### 2.1. Manage My Account

Click on My Accounts in the main page of the User Accounts Management System to update your own account and personal record.

| DepED                        | CAMILLE PEREZ CRUZ - Sign out       |
|------------------------------|-------------------------------------|
| camille.cruz2@gmail.com ~    | Маліа<br>онным омлося Ізуатем Азмин |
| My Account Administration    |                                     |
| Profile View Detailed        | DepEd Apps                          |
| Full name Camille Perez Cruz | Learner Information System          |
|                              | Security                            |
|                              | Password Username                   |
|                              | Old password *                      |
|                              | ••••••                              |
|                              |                                     |
|                              | Repeat Password *                   |
|                              | Change Password                     |

Figure 2.1-1 My Account page

**To change your current or default password**, click on the Password link under Security (see *Figure 2.1-2 My Account password change*) located at right side of the page. Type in the correct Old Password and the new password under the New Password and Repeat Password input boxes. Click "Change Password" to commit the password change. A successful change of password is confirmed by the message "Password changed".

| Security          |
|-------------------|
| Password Username |
| Old password *    |
| •••••             |
| New Password *    |
| •••••             |
| Repeat Password * |
| ••••••            |
| Change Password   |

Figure 2.1-2 My Account password change

| Security                |  |
|-------------------------|--|
| Password Username       |  |
| Username *              |  |
| camille.cruz2@gmail.com |  |
| Update Username         |  |

To change your current or default username, click on the Username link under Security then type in the new username and click "Update Username". A successful username update is confirmed by the message "Username updated".

Figure 2.1-3 My Account username change

**To update your personal details**, click on the View Detailed link under the Profile located at the left side of the page. The Personal Details page is displayed (see *Figure 2.1-4 My Account - update personal profile page*).

Update personal data, ensuring that prescribed data formats are followed.

Click on "Save Updates" to commit changes to personal data.

| amille Perez Cruz<br>mille.cruz1@gmail.com |                     |                               |
|--------------------------------------------|---------------------|-------------------------------|
| Update Personnel                           | Cancel Save Updates | Access List                   |
| First name *                               |                     | Manila                        |
| CAMILLE                                    |                     | DIVISION OFFICER SYSTEM ADMIN |
| Middle name *                              |                     |                               |
| PEREZ                                      |                     |                               |
| Last name *                                |                     |                               |
| CRUZ                                       |                     |                               |
| Ext name                                   |                     |                               |
| Gender *                                   |                     |                               |
| Female                                     | •                   |                               |
| Gsisbp no                                  |                     |                               |
| Plantilla item no                          |                     |                               |
| Birthdate *                                | уууу-mm-dd          |                               |
| 1990-05-01                                 | <b></b>             |                               |
| TIN *                                      | 200(-300(           |                               |
| 254-360-121                                |                     |                               |

Figure 2.1-4 My Account - update personal profile page

#### 2.2. Add new personnel record

Before a user is allowed access to any of the application systems, his/her personnel record must be retrieved first and then associated with his/her user account.

To add a new personnel record, click on Administration tab in the Main page.

Then click on the Add Personnel link Add Personnel to display the Search & Add Personnel page (see *Figure 2.2-1 Search and add personnel page*).

### Personnel

| Searc | ch Perso     | nnel          |                |             |               |                     |                |        | Create Personnel |
|-------|--------------|---------------|----------------|-------------|---------------|---------------------|----------------|--------|------------------|
| First | name *       |               |                |             |               |                     |                |        | Username *       |
| can   | nille        |               |                |             |               |                     |                |        |                  |
| Last  | name *       |               |                |             |               |                     |                |        | First name *     |
| CR    | UZ           |               |                |             |               |                     |                |        |                  |
|       |              |               |                |             |               |                     | Se             | arch   | Middle name *    |
|       |              |               |                |             |               |                     |                |        |                  |
| Searc | ch result    |               |                |             |               |                     |                | 2      | Last name *      |
| #     | Last<br>name | First<br>name | Middle<br>name | Ext<br>name | Birth<br>date | TIN                 | Has<br>Account |        | Ext name         |
| 1     | CRUZ         | CAMILLE       | CANTOR         |             | 01/01/85      | 201-<br>564-<br>555 | ~              | Select |                  |
|       |              |               |                |             | 05104100      | 054                 |                |        | Gender *         |

Figure 2.2-1 Search and add personnel page

First, do a search by personnel name to determine if a record already exists in the database.

If the record exists, select the specific personnel record in the search result displayed, update personnel data and click Save Updates.

If the record does not exist, enter new personal data then click Create button to finalize record creation.

### 2.3. View & search users

To search, view and edit the user profile of personnel in the division, district and school, go to the Administration page. By default a list of all users within the division is displayed.

**To search for a specific username or personnel name in the division**, enter data in the search box then click the drop-down list to select the appropriate search parameter to use. (see *Figure 2.3-1 Search by username or personnel name*).

**To list all users and/or search a specific user in a school or district**, first select the office/location from the division drop-down list located at the left side of the Find Personnel section. Enter the school ID or school name when prompted then click Find. (*see Figure 2.3-2 Search user by district or school*)

The system displays a link to the list of users of specified district or school. If a find by username or personnel name is specified, a list

| Personnel                                                |   |
|----------------------------------------------------------|---|
| Manila Public Schools * 136461 - Legarda Elem * Find     | • |
| Eist all Personnel in 136461 - Legarda Elementary School |   |

# Personnel Manila

| Per | sonnel 144                    |           |                  |      | Add Personnel |
|-----|-------------------------------|-----------|------------------|------|---------------|
| 1   | Manila                        |           |                  | cruz | Find -        |
|     |                               |           |                  |      | by Username   |
|     | Name last, first, middle, ext | Birthdate | Username         |      | by Name       |
| 1   | 11, 136446_4Woodhead, 11      |           | 136446_4WOODHEA  | D    | =             |
| 2   | 11, Almaadelc.casuga, 11      |           | AlmaAdelC.Casuga |      | -             |
| 3   | 11, Almav.pasa, 11            |           | AlmaV.Pasa       |      |               |

#### Figure 2.3-1 Search by username or personnel name

My Account

Administration

# Personnel 136461 - Legarda Elementary School

| Μ | anila Public Schools 🔹 136461 - | Legarda Elem | ▼ reyes  |                | Find + |
|---|---------------------------------|--------------|----------|----------------|--------|
|   |                                 |              |          |                |        |
|   | Name last, first, middle, ext   | Birthdate    | Username | Last Login     |        |
| 1 | Reyes, Adelaida 💄               | 02/15/1950   | user1    | <b>O</b> 11:32 | 1      |
| 2 | Reyes, Nelyn, Susa 🙎            |              |          |                | 1      |
| 3 | Reyes, Rogelita, Gatioan        |              | user2    |                | 1      |
| 4 | Reyes, Vivian, Paradero 💄       |              | user3    |                | 1      |

Figure 2.3-2 Search user by district or school

#### **Display User Profile**

From the list of users displayed (see *Figure 2.3-3 List of users page*), click on the icon opposite the name of the personnel whose profile you want to view.

# Personnel Manila

| Find | l Personnel                   |           |                      |          | Add                  | Personnel |
|------|-------------------------------|-----------|----------------------|----------|----------------------|-----------|
| A    | Manila                        |           | [                    | dimacula | angan                | Find -    |
|      | Name last, first, middle, ext | Birthdate | Username             |          | Last Login           |           |
| 1    | Dimaculangan, Emma, Penascosa | L         |                      |          | ⊙ 04/10/20 <u>14</u> | -         |
| 2    | Dimaculangan, Peter, Dantes   | L         | peter.dimaculangan@g | mail.com |                      | 1         |
| ≣۱   | ist all Personnel in Manila   |           |                      |          |                      |           |

#### Figure 2.3-3 List of users page

The profile of the user selected is displayed in a window as shown in *Figure 2.3-4 View and update personal data and user account*.

Click the Update button to edit personal data. On the same page, you may reset the password or lock the account to prevent this user from accessing the school's record – this is in cases where the personnel is transferred to or is separated from the school.

| eter Dantes Dimaculan<br>eter.dimaculangan@gmail.com | gan                                  |                              |      |
|------------------------------------------------------|--------------------------------------|------------------------------|------|
| Personnel Info                                       | Update                               | Account Maintenance          |      |
| Full name<br>Gender<br>Birthdate                     | PETER DANTES<br>DIMACULANGAN<br>Male | Reset Password               | Lock |
| Dirtitute                                            | View extended profile                | Access List                  |      |
| TIN                                                  | 254678098                            | Manila<br>DIVISION OFFICER × |      |

Figure 2.3-4 View and update personal data and user account

### 2.4. Edit/change personnel profile, username and password of other users

Go to Administration page and retrieve the specific personnel record and/or user account to be updated. Refer to section 2.3 on searching and viewing users.

Click the Update button to edit personal data

On the same page, you may reset the password or lock the account to prevent this user from accessing the school's record, particularly in cases where the personnel is transferred to or is separated from the school.

| Personnel Info | Update                       | Account Maintenance |  |
|----------------|------------------------------|---------------------|--|
| Full name      | PETER DANTES<br>DIMACULANGAN | Reset Password Lock |  |
| Gender         | Male                         |                     |  |
| Dirthdate      | 01/02/1905                   | Access List         |  |
|                | View extended profile 👁      |                     |  |
| TIN            | 254678098                    | Manila              |  |
|                |                              | DIVISION OFFICER ×  |  |

Figure 2.4-1 View and update personnel data and account

After clicking the Update button, the Update Personnel page is displayed as in *Figure 2.4-2 Update personnel page*. Update data on this page then click Save Updates button to commit changes made to the personnel record.

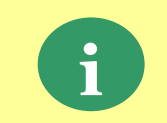

When a personnel and a user account had already been created in the system, the personnel him/herself can update his/her personal data and change username and password by accessing the My Account facility (refer to 2.1).

#### Camille Perez Cruz camille.cruz1@gmail.com

| Update Personnel Cancel Save Updates | Access List |
|--------------------------------------|-------------|
| First name *                         | Manila      |
| CAMILLE                              |             |
| Middle name *                        |             |
| PEREZ                                |             |
| Last name *                          |             |
| CRUZ                                 |             |
| Ext name                             |             |
|                                      |             |
| Gender *                             |             |
| Female                               |             |

Figure 2.4-2 Update personnel page

×

#### 2.5. Set up an Administrator account

An Administrator account is set up at the division level to manage user accounts of division personnel, district personnel and school heads.

To set up an administrator account, go to the Administration page.

Select the division office, district or school to add the account, then Click "Add" in the System Admin section of the main page (see *Figure 2.5-1 Add Admin. account*)

| My Account Administration      |                                                                                                    |                   |                                                 |     |
|--------------------------------|----------------------------------------------------------------------------------------------------|-------------------|-------------------------------------------------|-----|
| Personnel Manila               |                                                                                                    |                   |                                                 |     |
| Personnel                      |                                                                                                    | <br>Add Personnel | Head                                            | Set |
| A Manila 🔹                     | <ol> <li>Click on the drop-down<br/>to seclect division, district<br/>or school to add Admin</li> </ol> | Find -            | Non assigned                                    |     |
| ≣ List all Personnel in Manila | account                                                                                                 |                   | System Admin 2. Click here                      | Add |
|                                |                                                                                                    |                   | CRUZ, CAMILLE, PEREZ<br>camiile.cruzt@gmail.com |     |
|                                |                                                                                                    |                   | only, test<br>testonly                          | ۲   |

Figure 2.5-1 Add Admin. account

After clicking Add, search personnel to be set up with the "Admin" role. Select personnel from the list displayed (as in *Figure 2.5-3 Search and select personnel for "admin" role*)

A successful assignment of "admin" role to a personnel is confirmed by the message and the name of personnel is displayed under the System Admin list (see *Figure 2.5-2 Confirm* "admin" assignment)

| Search   | Search   |
|----------|----------|
| ocaren   | ocarcii  |
|          |          |
| 2        | 2        |
| Has      | Has      |
| Account  | Account  |
| Select   | ✓ Select |
| ✓ Select | ✓ Select |
|          |          |

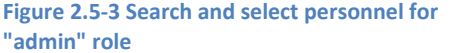

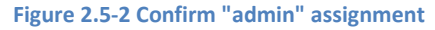

### 2.6. Assign/remove School Head account

In assigning a "school head" role to personnel, his/her personnel record must first be created in the system. Refer to Section 2.2 for adding new personnel.

To assign personnel the "school head" role, go to the Administration page and select the school of assignment. Refer to *Figure 2.6-1 Set school head*.

Click "Set" in the School/representative section of the page.

| My Account Administration                                                      |                                |
|--------------------------------------------------------------------------------|--------------------------------|
| Personnel 136461 - Legarda Elementary School                                   |                                |
| 136461lega account access level in 136461 - Legarda Elementary School updated. | 2. Click Here                  |
| Personnel 1. Select school of assignment                                       | School Head/representative Set |
| Manila Public Schools * 136461 - Legarda Elem * Find -                         | Non assigned                   |
| I List all Personnel in 136461 - Legarda Elementary School                     | School System Admin Add        |
|                                                                                | Non granted                    |

Figure 2.6-1 Set school head

After clicking "Set", search personnel to be set up with the "school head" role.

Select personnel from the list displayed. If personnel do not exist, enter personnel data in the input boxes provided at the left portion of the page and click Create button to save the personnel record with a "school head" role (see *Figure 2.6-3 Search and create record of school head*).

A successful assignment of "admin" role to a personnel is confirmed by the message and the name of personnel is displayed under the System Admin list (see *Figure 2.6-2 Confirm school head assignment*)

|     | My Account Administration                    |           |                                                        |            |                     |     |  |  |
|-----|----------------------------------------------|-----------|--------------------------------------------------------|------------|---------------------|-----|--|--|
| Pe  | Personnel 136461 - Legarda Elementary School |           |                                                        |            |                     |     |  |  |
| Per | Personnel 113 School Head/representative Set |           |                                                        |            |                     |     |  |  |
| N   | Ianila Public Schools *                      | Find -    | Dela Cruz, Marina, Dela Cruz<br>marina.dcruz@yahoo.com | ⊗          |                     |     |  |  |
|     | Name last, first, middle, ext                | Birthdate | Username                                               | Last Login | School System Admin | Add |  |  |
| 1   | 11, Markgarcia, 11                           |           | user1 🚔                                                | -          | Non granted         |     |  |  |
| 2   | Abuel, Yolanda                               |           | user2                                                  | 1          | Non granted         |     |  |  |

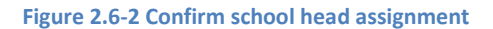

|                           |                         |                 |                   |        | Create Personnel                             |    |
|---------------------------|-------------------------|-----------------|-------------------|--------|----------------------------------------------|----|
| First name *              |                         |                 |                   |        | Username *                                   |    |
| marina                    |                         |                 |                   |        | marina.dcruz@yahoo.com                       |    |
| Last name *               |                         |                 |                   |        | First name *                                 |    |
| DELA CRUZ                 |                         |                 |                   |        | Marina                                       |    |
|                           |                         |                 | Se                | arch   | Middle name *                                |    |
|                           |                         |                 |                   |        | Dela Cruz                                    |    |
|                           |                         |                 |                   | 0      | Last name *                                  |    |
| Search result             |                         |                 |                   | U      | Dela Cruz                                    |    |
| Last First<br># name name | Middle Ext<br>name name | Birth<br>date T | Has<br>IN Account |        | Ext name                                     |    |
| 1 DELA MARINA             | DC                      | 01/19/71        | ~                 | Select |                                              |    |
| CDUZ                      |                         |                 |                   |        |                                              |    |
| CRUZ                      |                         |                 |                   |        | Gender *                                     |    |
| CRUZ                      |                         |                 |                   |        | Gender * Female                              |    |
| CRUZ                      |                         |                 |                   |        | Gender * Female Birthdate *                  | УУ |
| CRUZ                      |                         |                 |                   |        | Gender * Female Birthdate * 1988-01-01       | уу |
| CRUZ                      |                         |                 |                   |        | Gender * Female Birthdate * 1988-01-01 TIN * | уу |

#### Figure 2.6-3 Search and create record of school head

To set up a school head with multiple school assignment, perform all steps defined in this section (section 2.6), starting with the search and/or creation of personnel record to the "**Set**-ting" or assignment of personnel as "school head/representative" of selected school.

When a user with multiple assignment logs into the system, he/she must first select the school from the drop-down list (see *Figure 2.6-4 Select school from multiple school assignments*) before proceeding to the selection of application system to work on.

|                                                                                                    | MARINA DELA CRUZ DELA CRUZ - Sign out                                            |
|----------------------------------------------------------------------------------------------------|----------------------------------------------------------------------------------|
| marina.dcruz@yahoo.com ~                                                                                                    | 136461 - Legarda Elementary School<br>school personnel school headwepresentative |
| 136461 - Legarda Elementary School<br>school PERSONNE. School HEADIREPRESENTATIVE<br>136468 - Pedro Pelaez Elementary School |                                                                                  |
| Full name Marina Dela Cruz Dela Cruz                                                                                         | DepEd Apps Learner Information System                                            |
|                                                                                                    | Security Password Usemame                                                        |

Figure 2.6-4 Select school from multiple school assignments

To remove a personnel as a head/representative of a specific school, first select specific school from drop-down list of schools.

Then, click on the "remove" icon as shown in *Figure 2.6-5 Remove school head assignment*.

| Му Ас     | count Administration     |               |                           |            |                                                        |          |
|-----------|--------------------------|---------------|---------------------------|------------|--------------------------------------------------------|----------|
| Perso     | nnel 136461 - I          | Legarda       | Elementary School         |            | 2. Click "remov                                        | re" icon |
| Personnel | 153 1. 3                 | Select the so | chool from drop-down list |            | School Head/representative                             | Set      |
| Manila Pu | blic Schools *           | 136461 - Le   | garda Elem *              | Find -     | Dela Cruz, Marina, Dela Cruz<br>marina.dcruz@yahoo.com | 8        |
| Name      | last, first, middle, ext | Birthdate     | Username                  | Last Login | School System Admin                                    | Add      |
| 1 11, Ma  | kgarcia, 11              |               | user1                     | <b>*</b>   | New evented                                            |          |
| 2 Abuel,  | Yolanda 👤                |               | user2                     | -          | ivon granteo                                           |          |

#### Figure 2.6-5 Remove school head assignment

A successful removal of school head assignment will display "Non-assigned" in the School Head/representative section of the page.

### 3. Manage Accounts - School Level

#### 3.1. **Manage My Account**

Upon successful login, the Account Main page is displayed.

Click My Accounts to update your own account details and personal record.

|                                                                                    | RAMON ABA ABAD - S                                                                | Sign out |
|------------------------------------------------------------------------------------|-----------------------------------------------------------------------------------|----------|
| ramon.abad@deped.gov.ph ~ Click drop-down to<br>view list of school<br>assignments | 136461 - Legarda Elementary School<br>school personnel school headinepresentative |          |
| My Account Administration                                                          |                                                                                   |          |
| Profile View Detailed                                                              | DepEd Apps                                                                        |          |
| Full name Ramon Aba Abad                                                           | Learner Information System                                                        |          |
|                                                                                    | Security                                                                          |          |
|                                                                                    | Password Username                                                                 |          |
|                                                                                    | Old password *                                                                    |          |
|                                                                                    | •••••                                                                             |          |
|                                                                                    | New Password *                                                                    |          |
|                                                                                    | Repeat Password *                                                                 |          |
|                                                                                    |                                                                                   |          |
|                                                                                    | Change Password                                                                   |          |

Figure 3.1-1 User Accounts Main page

To change your current or default password, click on the Password link in the Security section, (see Figure 3.1-2 My account password change) located at right side of the page. Type in the correct Old Password and the new password under the New Password and Repeat Password input boxes. Click "Change Password" to commit the password change. A successful change of password is Figure 3.1-2 My account password change confirmed by the message "Password changed".

| Security          |
|-------------------|
| Password Username |
| Old password *    |
| •••••             |
| New Password *    |
| •••••             |
| Repeat Password * |
| •••••             |
| Change Password   |

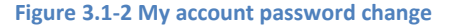

| Security           |    |
|--------------------|----|
| Password           | he |
| Username *         |    |
| rabad@deped.gov.ph |    |
| Update Username    |    |

click on the Username link under Security then type in the new username and click "Update Username". A successful username update is confirmed by the message "Username updated".

To change your current or default username,

Figure 3.1-3 Update username

User Accounts Management System Manual v1.1

**To update your personal details**, click on the **I** view **Detailed** link in the Profile section

located at the left side of the page. The window on Personnel Info as shown in Figure 3.1-4

Personnel info window is displayed.

Click on the Update link to display the Update Personnel page

| Ramon Aba Abad<br>ramon abad@deped.gov.ph                                                                                   | ×                                                                                 |
|----------------------------------------------------------------------------------------------------|-----------------------------------------------------------------------------------|
| Personnel Info                                                                                                    | Access List                                                                       |
| Full name       RAMON ABA ABAD         Gender       Male         Birthdate       01/01/1980         View extended profile ● | 136461 - Legarda Elementary School<br>SCHOOL PERSONNEL SCHOOL HEAD/REPRESENTATIVE |

Figure 3.1-4 Personnel info window

On the Update Personnel page as shown in Figure 2.4-2 Update personnel page*Figure 3.1-5 Update Personnel page*, enter changes to personnel data, ensuring that prescribed data formats

are followed.

Click on "Save Updates" to commit changes to personal data.

| amon Aba Abad<br>mon.sbad@deped.gov.ph |                     | ×                                                                                 |
|----------------------------------------|---------------------|-----------------------------------------------------------------------------------|
| Update Personnel                       | Cancel Save Updates | Access List                                                                       |
| First name *                           |                     | 136461 - Legarda Elementary School<br>school personnel school Headirepresentative |
| Middle name *                          |                     |                                                                                   |
| ABA                                    |                     |                                                                                   |
| ABAD                                   |                     |                                                                                   |
| Ext name                               |                     |                                                                                   |
| Gender *                               |                     |                                                                                   |
| Male                                   | •                   |                                                                                   |
| Gsisbp no                              |                     |                                                                                   |
| Plantilla item no                      |                     |                                                                                   |
| Birthdate *                            | yyyy-mm-dd          |                                                                                   |
| 1980-01-01                             | <b></b>             |                                                                                   |

Figure 3.1-5 Update Personnel page

### 3.2. Add new school personnel record

Before a school personnel i.e. teacher or class adviser user is allowed access to any of the application systems, his/her personnel record must first be created and then associated with his/her user account. The creation of a new personnel record can only be done by accessing the UAMS using a school head or an administrator account.

To add a new personnel record, go to Administration in the User Accounts Main page.

| Then click on the Add Personnel link                      | Add Personnel |                                                                                  |
|-----------------------------------------------------------|---------------|----------------------------------------------------------------------------------|
| ramon.abad@deped.gov.ph →                                 |               | 136461 - Legarda Elementary School<br>BCHOOL PERBONNEL BCHOOL HEAD-REFREIENDATVE |
| My Account Administration                                 |               |                                                                                  |
| Personnel 136461 - Legarda Eleme                          | entary School |                                                                                  |
| Personnel                                                 | Add Personnel | School Head/representative Set                                                   |
|                                                           | Find -        | Abad, Ramon, Aba<br>ramon abad@deped.gov.ph                                      |
| Itist all Personnel in 136461 - Legarda Elementary School |               | School System Admin Add                                                          |
|                                                           |               | Non granted                                                                      |

Figure 3.2-1 Administration page to add personnel

The Search and Create personnel page is displayed as shown in *Figure 3.2-2 Search and create new personnel page* below. First, do a search by personnel name to determine if a record already exists in the database.

If the record exists, select the specific personnel record in the search result displayed, update personnel data and click Save Updates.

If the record does not exist, enter new personal data then click Create button to finalize record creation.

After the new personnel record is created, the user account is also created with the username Username \*

marina.delacruz2@yahoo.com

as the default password. For example, in Figure 3.2-2, the default password for the username is also <u>marina.delacruz2@yahoo.com</u>.

Advise this new user to log into the system to update his/her account details including the default password.

## Personnel

| Search Personnel                                                                          | Create Personnel           |
|-------------------------------------------------------------------------------------------|----------------------------|
| First name *                                                                              | Username *                 |
| marina                                                                                    | marina.delacruz2@yahoo.com |
| Last name *                                                                               | First name *               |
| DELA CRUZ                                                                                 | MARINA                     |
| 1 Search if percennel already evicts                                                      | Middle name *              |
| 1. Search in personner an eauly exists                                                    | CONSOLACION                |
|                                                                                           | Last name *                |
| Search result                                                                             | DELA CRUZ                  |
| Last First Middle Ext Birth Has<br># name name name name date TIN Account                 | Ext name                   |
| 1 DELA MARINA DC 01/19/71 158- ✔ Self                                                     | α                          |
| 280                                                                                       | Gender *                   |
| <ol><li>Select from search result or create new personn<br/>if no record exists</li></ol> | Female                     |
|                                                                                           | Birthdate * yyyy-m         |
|                                                                                           | 1988-12-23                 |
|                                                                                           | TIN * 2005-000             |
|                                                                                           | 678-876-678                |
|                                                                                           | Crea                       |

Figure 3.2-2 Search and create new personnel page

### 3.3. View & search users

To search, view and edit the user profile of personnel in the school, go to the Administration page.

**To search for a specific username or personnel name in the division**, enter data in the search box then click the drop-down list to select the appropriate search parameter to use. (*Figure 3.3-1 List and search personnel page*).

**To list all users and/or search a specific user in a school**, click on the link *List all Personnel in....* (*see Figure 3.3-1 List and search personnel page*). If a find by username or personnel name is specified, a list satisfying the given search criteria is displayed.

| ramon.abad@deped.gov.ph ~                    | 136461 - Legarda Elementary School |
|----------------------------------------------|------------------------------------|
| My Account Administration                    |                                    |
| Personnel 136461 - Legarda Elementary School |                                    |

| Personnel                                               | Add Personnel          | School Head/representative                    | Set |
|---------------------------------------------------------|------------------------|-----------------------------------------------|-----|
|                                                         | tomas Find +           | Abad, Ramon, Aba<br>remon steetigdeped gov ph |     |
| List al Personnel in 136461 - Legarda Elementary School | by Username<br>by Name | School System Admin                           | Add |
| Click this File link to                                 | Eind specific user     | Non granted                                   |     |
| list all users in the                                   | account by name or     |                                               |     |
| school                                                  | username               |                                               |     |

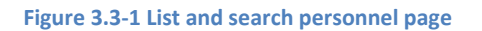

#### **Display User Profile**

From the list of users resulting from a straight listing of personnel or a find by name or username (see *Figure 3.3-2 View profile*), click on the icon opposite the name of the personnel whose profile you want to view.

## Personnel 136461 - Legarda Elementary School

| Find Personnel Add Personnel                               |                                                          |           |                                        |            |        |
|------------------------------------------------------------|----------------------------------------------------------|-----------|----------------------------------------|------------|--------|
|                                                            |                                                          |           |                                        | christine  | Find - |
| 1                                                          | Name last, first, middle, ext<br>Devila, Christine, Cruz | Birthdate | Username<br>christine.devila@deped.gov | Last Login |        |
| ≣ List all Personnel in 136461 - Legarda Elementary School |                                                          |           |                                        |            |        |

Figure 3.3-2 View profile

The profile of the user selected is displayed in a window as shown in *Figure 3.3-3 View and update personnel info page*.

Click the Update button to edit personal data. On the same page, you may reset the password or lock the account to prevent this user from accessing the school's record – this is in cases where the personnel is transferred to or is separated from the school.

| Christine Cruz Devila<br>christine.devila@deped.gov.ph |                                               |                                              | *      |
|--------------------------------------------------------|-----------------------------------------------|----------------------------------------------|--------|
| Personnel Info                                         | Update                                        | Account Maintenance                          |        |
| Full name<br>Gender<br>Birthdate                       | CHRISTINE CRUZ DEVILA<br>Female<br>05/01/1980 | Reset Password                               | Lock   |
| TIN                                                    | View extended profile 👁                       | Access List<br>136461 - Legarda Elementary S | School |
|                                                        |                                               | SCHOOL PERSONNEL ×                           |        |

Figure 3.3-3 View and update personnel info page

### 3.4. Edit/change personnel profile, username and password of other users

Go to Administration page and retrieve the specific personnel record and/or user account to be updated. Refer to section 3.3 on searching and viewing school users.

Click the **Update** button to edit personal data

On the same page, you may reset the password or lock the account to prevent this user from accessing the school's record, particularly in cases where the personnel is transferred to or is separated from the school.

| ristine Cruz Devila<br>ristine.devila@deped.gov.ph |                                               |                                                      |       |
|----------------------------------------------------|-----------------------------------------------|------------------------------------------------------|-------|
| Personnel Info                                     | Update                                        | Account Maintenance                                  |       |
| Full name<br>Gender<br>Birthdate                   | CHRISTINE CRUZ DEVILA<br>Female<br>05/01/1980 | Reset Password                                       | Lock  |
|                                                    | View extended profile 👁                       | Access List                                          |       |
| TIN                                                | 157571000                                     | 136461 - Legarda Elementary Se<br>school personnel × | chool |

Figure 3.4-1 View and update personnel page

After clicking the Update button, the Update Personnel page is displayed as in *Figure 3.4-2 Update school personnel page*. Update data on this page then click **Save Updates** button to commit changes made to the personnel record.

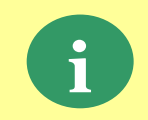

When a personnel and a user account had already been created in the system, the personnel him/herself can update his/her personal data and change username and password by accessing the My Account facility (refer to 3.1).

| hristine Cruz Devila                 |                                 | ×    |
|--------------------------------------|---------------------------------|------|
| nristine.devila@deped.gov.ph         |                                 |      |
| Update Personnel Cancel Save Updates | Account Maintenance             |      |
| First name *                         | Reset Password                  | Lock |
| CHRISTINE                            |                                 |      |
| Middle name *                        | Access List                     |      |
| CRUZ                                 | 136461 - Legarda Elementary Scl | nool |
| Last name *                          | SCHOOL PERSONNEL *              |      |
| DEVILA                               |                                 |      |
| Ext name                             |                                 |      |
| Gender *                             |                                 |      |
| Female                               |                                 |      |
| Gsisbp no                            |                                 |      |
|                                      |                                 |      |
| Plantilla item no                    |                                 |      |
|                                      |                                 |      |

#### Figure 3.4-2 Update school personnel page

To remove a personnel record from the list of school personnel, click on the **Remove** icon.

| Christine Cruz Devila<br>christine.devila@deped.gov.ph | *                                                                                  |
|--------------------------------------------------------|------------------------------------------------------------------------------------|
| Update Personnel Cancel Save Updates                   | Account Maintenance                                                                |
| First name * CHRISTINE                                 | Reset Password Lock                                                                |
| Middle name * CRUZ                                     | Access List<br>136461 - Legarda Elementary School                                  |
| Last name * DEVILA                                     | SCHOOL PERSONNE Click to remove this<br>personnel from List of<br>school personnel |

Figure 3.4-3 Remove a school personnel from school's list of personnel

### 3.5. Set up an Administrator account

An Administrator account is set up at the school level to assist the school head in managing user accounts of school personnel.

To set up a school administrator account, go to the Administration page.

Click "Add" in the System Admin section of the main page (see *Figure 3.5-1 Add school admin account*)

| My Account Adm                                          | inistratio | n             |                           |             |         |                                             |                  |  |
|---------------------------------------------------------|------------|---------------|---------------------------|-------------|---------|---------------------------------------------|------------------|--|
| Personnel 1                                             | 3646       | 1 - Legar     | da Elementary S           | chool       |         |                                             |                  |  |
| Find Personnel Add Personnel School Head/representative |            |               |                           |             |         |                                             |                  |  |
|                                                         |            |               |                           | christine   | Find -  | Abad, Ramon, Aba<br>ramon.abad@deped.gov.ph |                  |  |
| Name last, first, middle,                               | ext        | Birthdate     | Username                  | Last Login  |         |                                             |                  |  |
| 1 Devila, Christine, Cru                                | z 👤        |               | christine.devila@deped.go | ov.ph       | <b></b> | School System Admin                         | Click here - Add |  |
| List all Personnel in 13                                | 6461 - Le  | egarda Elemen |                           | Non granted |         |                                             |                  |  |

Figure 3.5-1 Add school admin account

After clicking Add, search personnel to be set up with the "Admin" role. Select personnel from the list displayed (as in *Figure 3.5-2 Select personnel to assign "admin" role*)

A successful assignment of "admin" role to a personnel is confirmed by the message and the name of personnel is displayed under the System Admin list (see *Figure 3.5-3 Confirm* "admin" assignment)

### Personnel

| Sea  | arch Person | nel        |        |      |          |              |         |        |
|------|-------------|------------|--------|------|----------|--------------|---------|--------|
| Firs | st name *   |            |        |      |          |              |         |        |
| C    | hristine    |            |        |      |          |              |         |        |
| Las  | st name *   |            |        |      |          |              |         |        |
| d    | evila       |            |        |      |          |              |         |        |
|      |             |            |        |      |          |              | Se      | arch   |
|      |             |            |        |      |          |              |         |        |
| Sea  | arch result |            |        |      |          |              |         | 1      |
|      | Last        |            | Middle | Ext  | Birth    |              | Has     |        |
|      | # name      | First name | name   | name | date     | TIN          | Account |        |
|      | 1 DEVILA    | CHRISTINE  | CRUZ   |      | 05/01/80 | 157-<br>571- | ~       | Select |
|      |             |            |        |      |          | 000          |         |        |

### 3.6. Assign/remove School Head account

In assigning a "school head" role to personnel, his/her personnel record must first be created in the system. Refer to Section 3.2 for adding new personnel.

To assign personnel the "school head" role, go to the Administration page.

Click "Set" in the School/representative section of the page.

| My Account Administration                                                      |                                |
|--------------------------------------------------------------------------------|--------------------------------|
| Personnel 136461 - Legarda Elementary School                                   |                                |
| 136461lega account access level in 136461 - Legarda Elementary School updated. | 2. Click Here                  |
| Personnel 1. Select school of assignment                                       | School Head/representative Set |
| Manila Public Schools                                                          | , Non assigned                 |
| I≣ List all Personnel in 136461 - Legarda Elementary School                    | School System Admin Add        |
|                                                                                | Non granted                    |

Figure 3.6-1 Set school head

After clicking "Set", search personnel to be set up with the "school head" role.

Select personnel from the list displayed. If personnel do not exist, enter personnel data in the input boxes provided at the left portion of the page and click Create button to save the personnel record with a "school head" role.

A successful assignment of "admin" role to a personnel is confirmed by the message and the name of personnel is displayed under the System Admin list (see *Figure 3.6-2 Confirm school head assignment*)

|                                              | My Account                                                                                                    | Administration |           |          |            |                     |     |  |  |
|----------------------------------------------|----------------------------------------------------------------------------------------------------|----------------|-----------|----------|------------|---------------------|-----|--|--|
| Personnel 136461 - Legarda Elementary School |                                                                                                    |                |           |          |            |                     |     |  |  |
| Personnel 153 School Head/representative Set |                                                                                                    |                |           |          |            |                     |     |  |  |
| Μ                                            | Manila Public Schools * 136461 - Legarda Elem * Find - Dela Cruz, Marina, Dela Cruz @<br>marina.dcruz@yahoo.com |                |           |          |            |                     |     |  |  |
|                                              | Name last, first,                                                                                               | middle, ext    | Birthdate | Username | Last Login | School System Admin | Add |  |  |
| 1                                            | 11, Markgarcia                                                                                                  | , 11           |           | user1 🚔  | -          | Non granted         |     |  |  |
| 2                                            | Abuel, Yolanda                                                                                                  |                | L         | user2    | -          | Non granteu         |     |  |  |

Figure 3.6-2 Confirm school head assignment

To remove a personnel as a head/representative of a specific school, click on the "remove" icon as shown in *Figure 3.6-3 Remove school head assignment*.

|                                              | My Account       | Administration |                                                        |                           |            |                            |     |  |
|----------------------------------------------|------------------|----------------|--------------------------------------------------------|---------------------------|------------|----------------------------|-----|--|
| Personnel 136461 - Legarda Elementary School |                  |                |                                                        |                           |            |                            |     |  |
| Per                                          | sonnel 153       | 1. 5           | Select the so                                          | chool from drop-down list |            | School Head/representative | Set |  |
| M                                            | lanila Public Sc | hools 🔻        | Dela Cruz, Marina, Dela Cruz<br>marina.deruz@yahoo.com | 8                         |            |                            |     |  |
|                                              | Name last, first | middle, ext    | Birthdate                                              | Username                  | Last Login | School System Admin        | Add |  |
| 1                                            | 11, Markgarcia   | , 11           |                                                        | user1                     | <b>=</b>   | Non granted                |     |  |
| 2 Abuel, Yolanda 🚨 user2                     |                  |                |                                                        | user2                     |            | Non granted                |     |  |

Figure 3.6-3 Remove school head assignment

A successful removal of school head assignment will display "Non-assigned" in the School Head/representative section of the page.